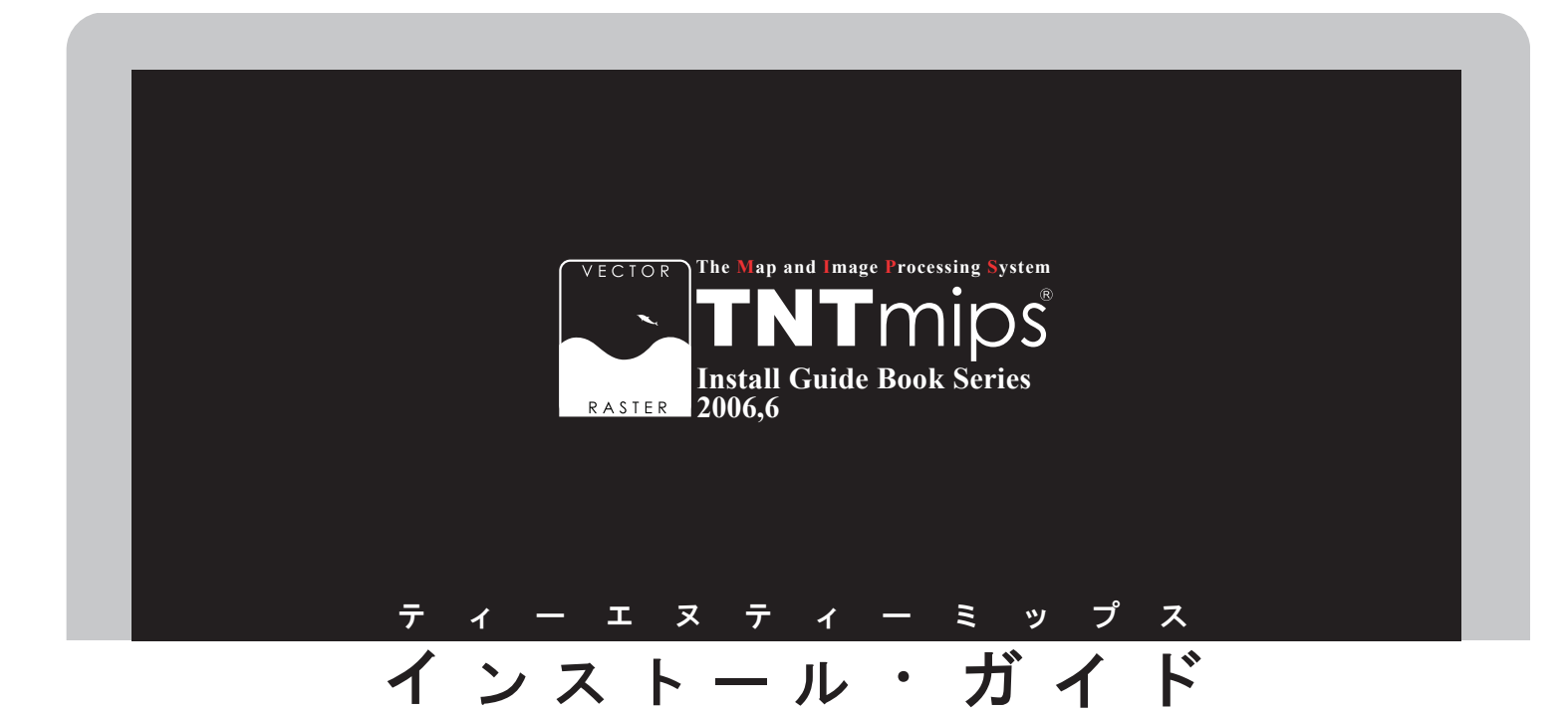

Ver.2006:72

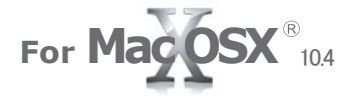

www.opengis.co.jp

このインストールガイドは、Mac OS X 10.4 がインストールされた Apple 社製コンピュータに、TNT 製品をインストールするためのガ イドです。ご不明な点につきましては、弊社(TEL: 03-3623-2851) までお問い合わせ下さい。

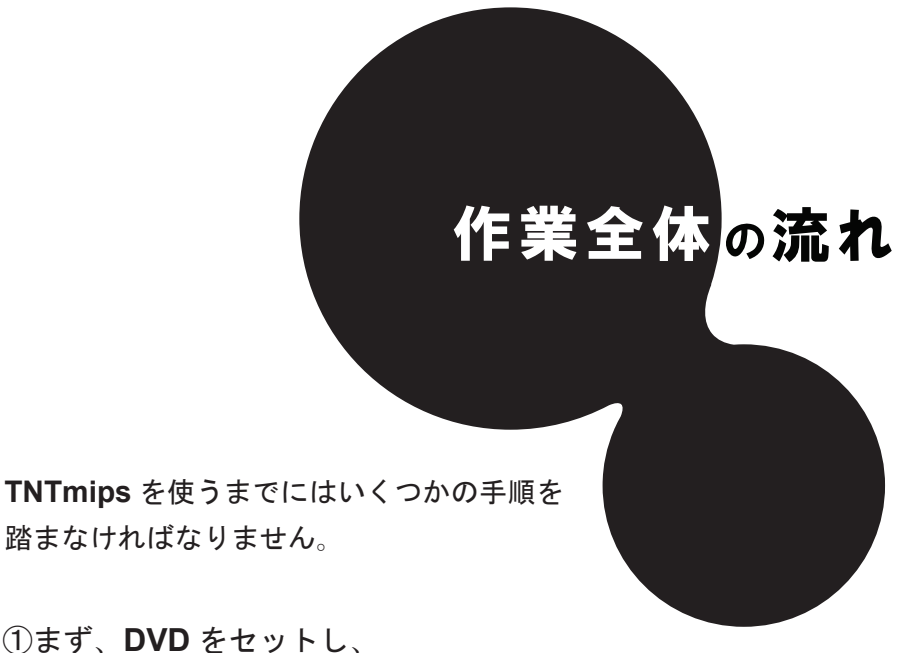

①まず、DVD をセットし、
 ② TNTmips Ver.2006:72 をインストールしましょう。
 ③続いて、X11 をインストールすれば、

ほぼ完了。あとは

**TNTmips** が起動するか確認し、 ④日本語フォントの設定

を行えば完璧です。

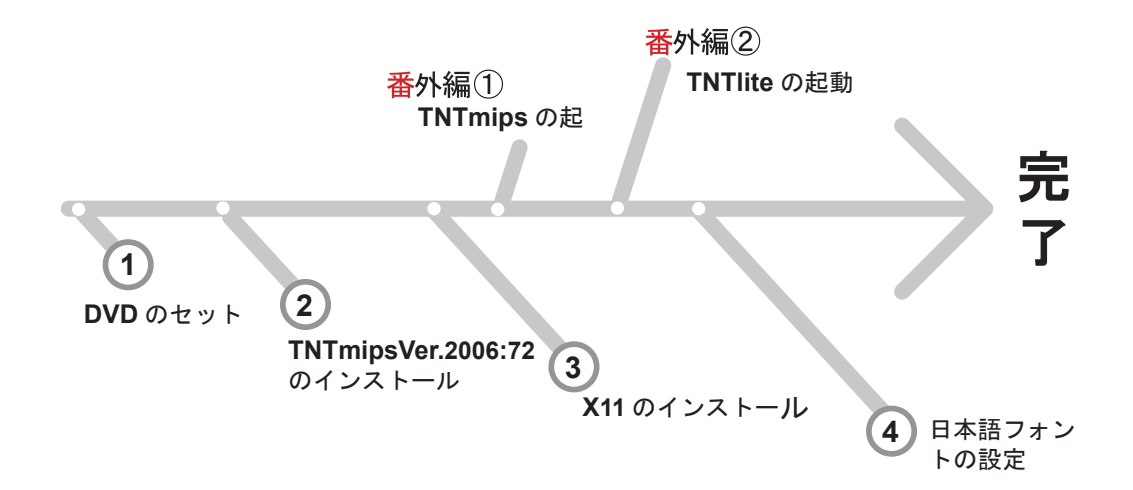

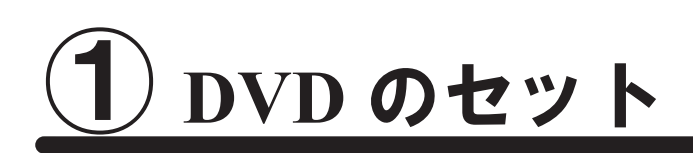

最初に、TNTmips のインストール DVD を 取り出し、DVD ドライブにセットします。

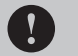

管理者権限でログインしてから作業を行ってください。

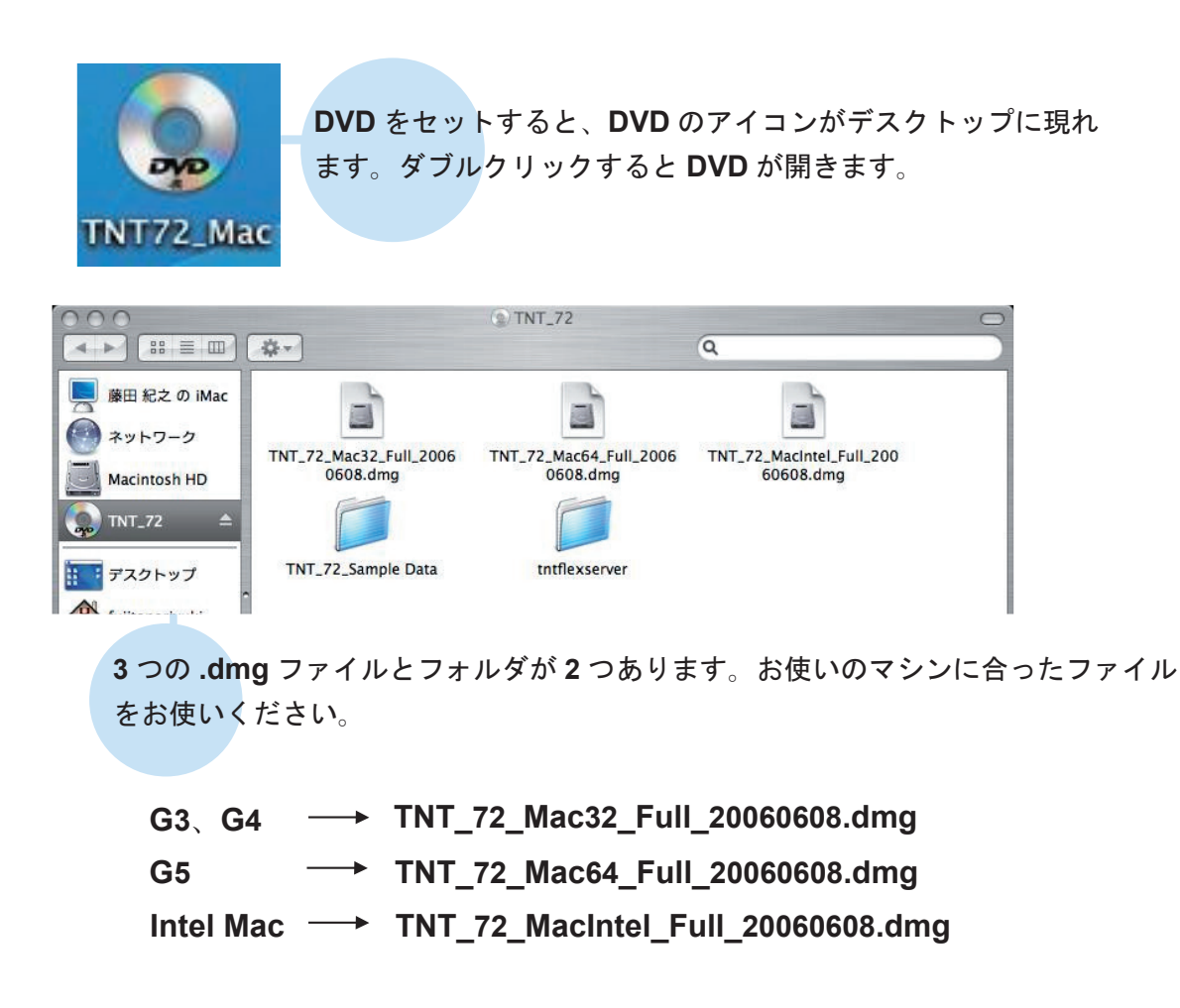

今回は G4 に TNTmips をインストールしますので、TNT\_72\_Mac32\_Full\_20060608.dmg ファイルをダブルクリックします。

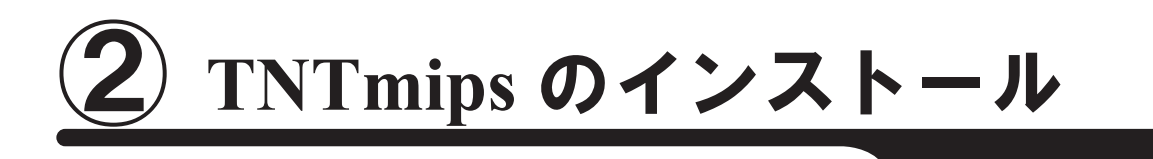

#### では、TNTmips 本体をインストールしましょう。

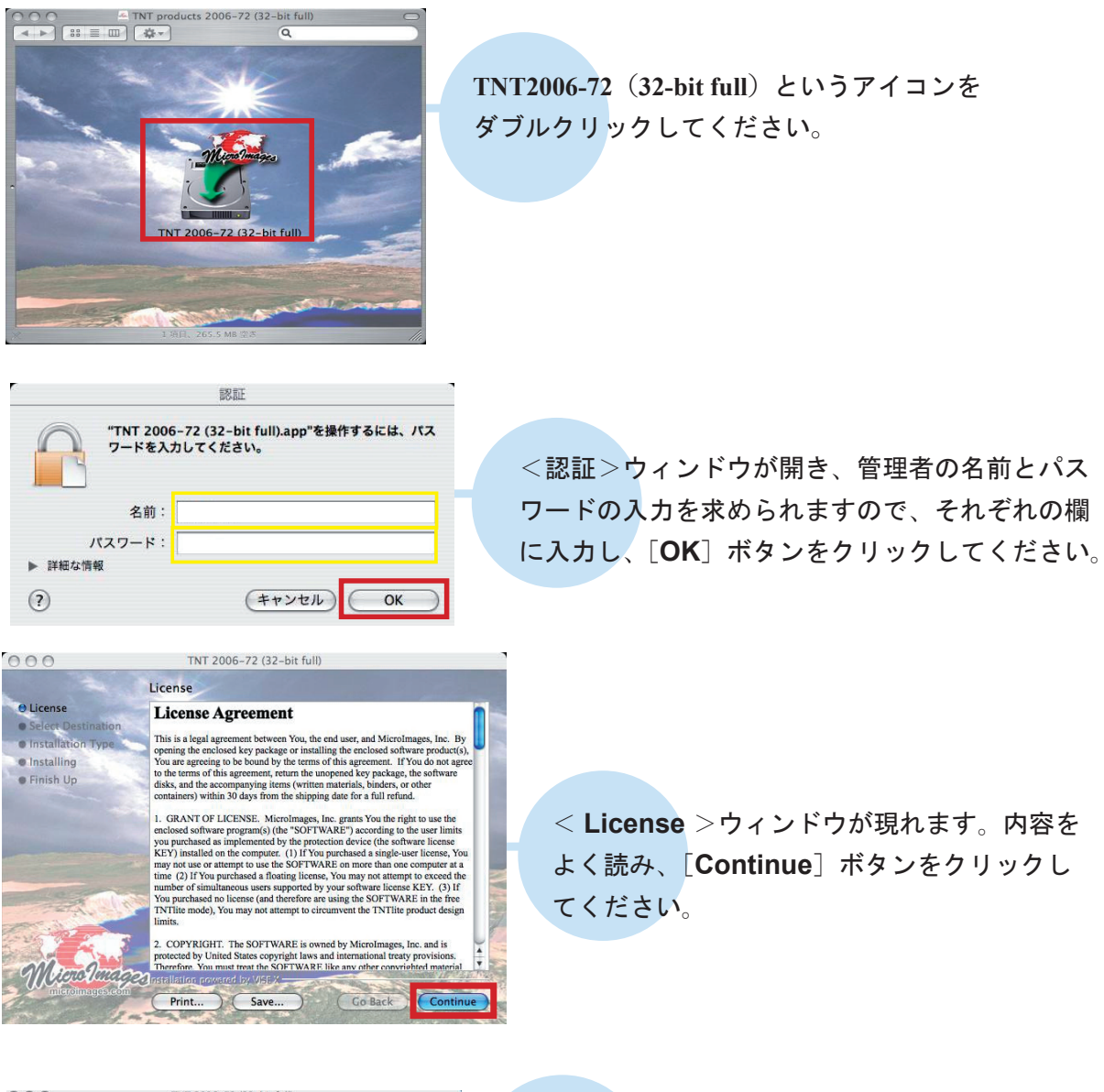

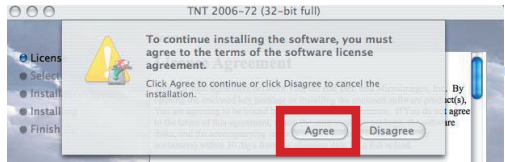

すると、"To continue…"と聞かれますが、 [Agree] ボタンをクリックしてください。

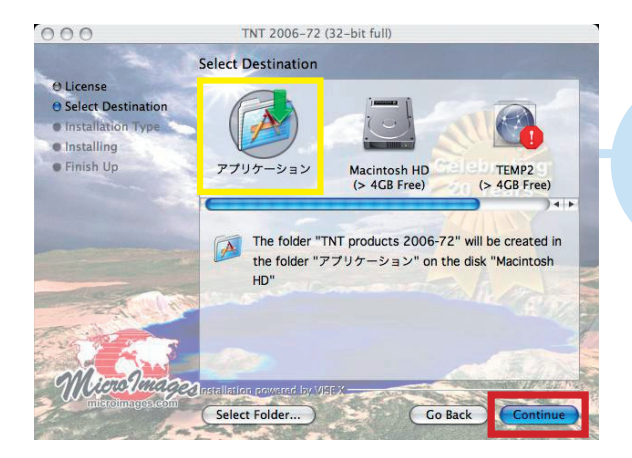

< Select Destination > ウィンドウ ではインストール先を指定します。通 常、「アプリケーション」に緑色の下 向き矢印が付いています。念のため、 再度「アプリケーション」をクリック し、[Continue] ボタンをクリックし ます。

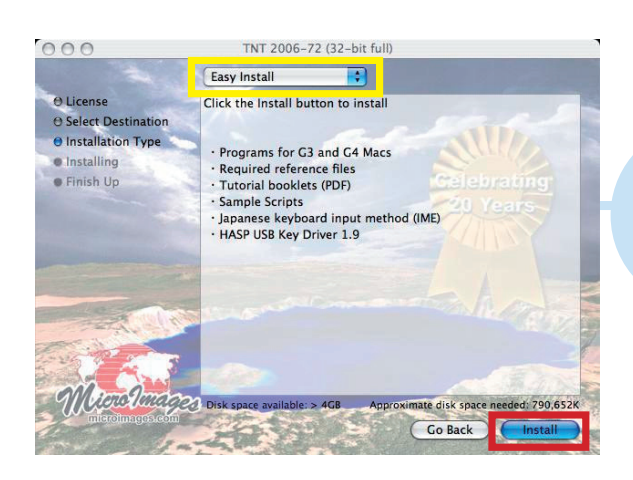

すると、インストールタイプを選択すること のできるウィンドウが現れます。「Custom Install」を「Easy Install」に切り替え、 [Install] ボタンをクリックしてください。 ステータスバーが現れます。

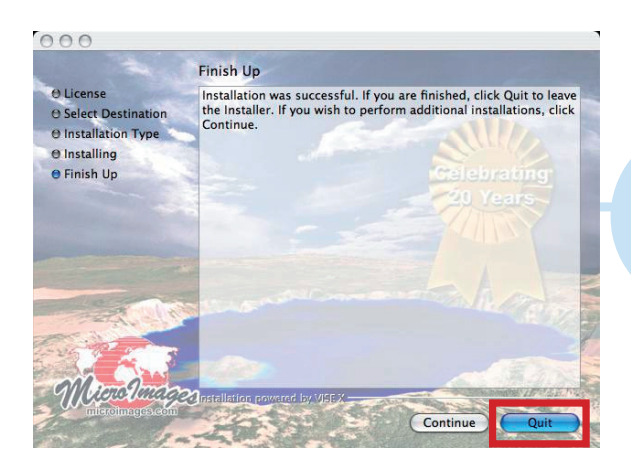

インストールが終了すると、< Finish Up > ウィンドウで、"Install was successful."
というメッセージが出ます。メッセージを確認したら[Quit] ボタンをクリックします。

### これで、TNT 製品のインストールが終了です。 次は X11 をインストールします。

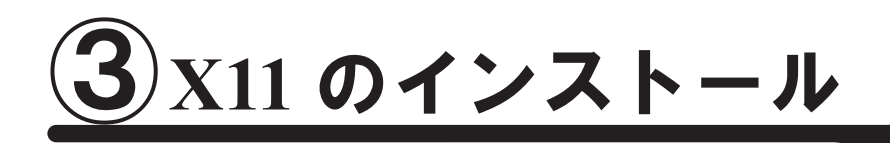

### 次に、ウィンドウシステムを司る X11 をインストールします。

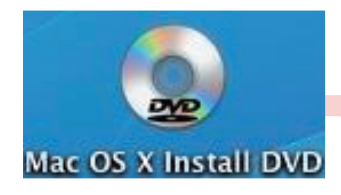

Mac OS インストール DVD をセットします。すると、 「Mac OS X Install DVD」というアイコンが現れます ので、このアイコンをダブルクリックしてください。

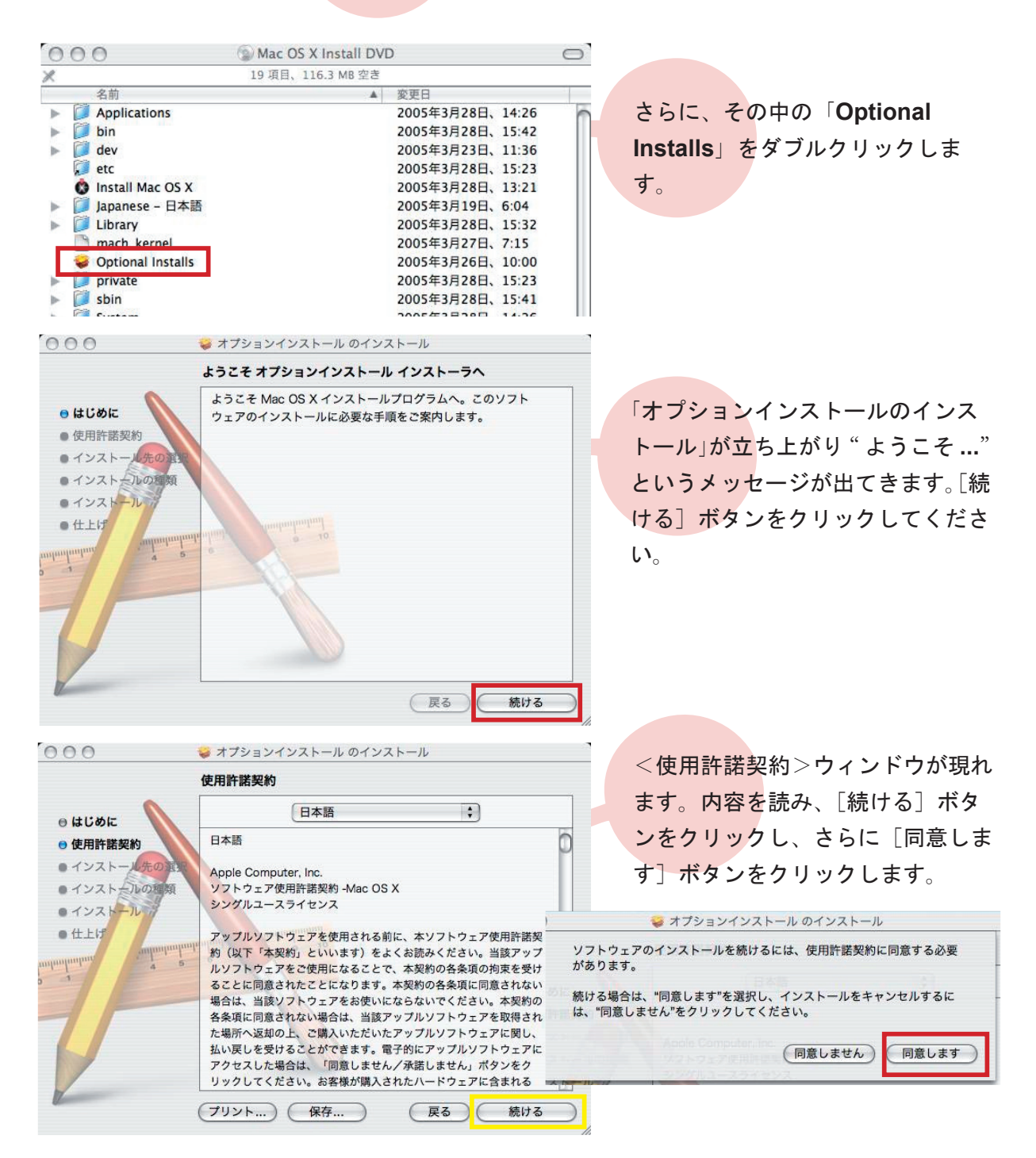

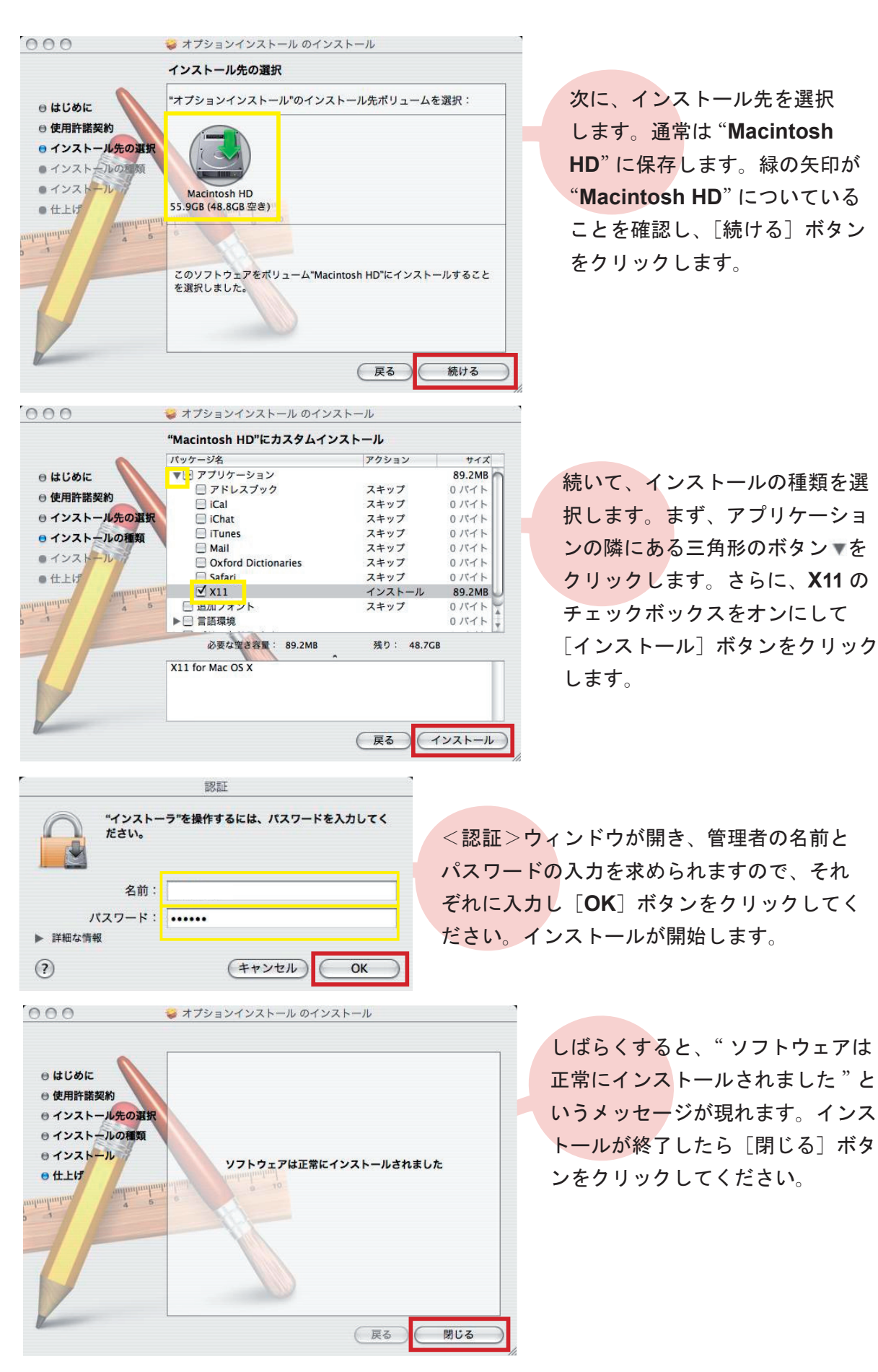

これで X11 のインストールが終了しました。

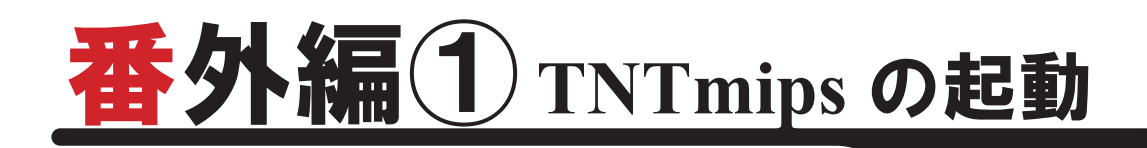

Mac OSX を再起動し、TNTmips を起動してみます。

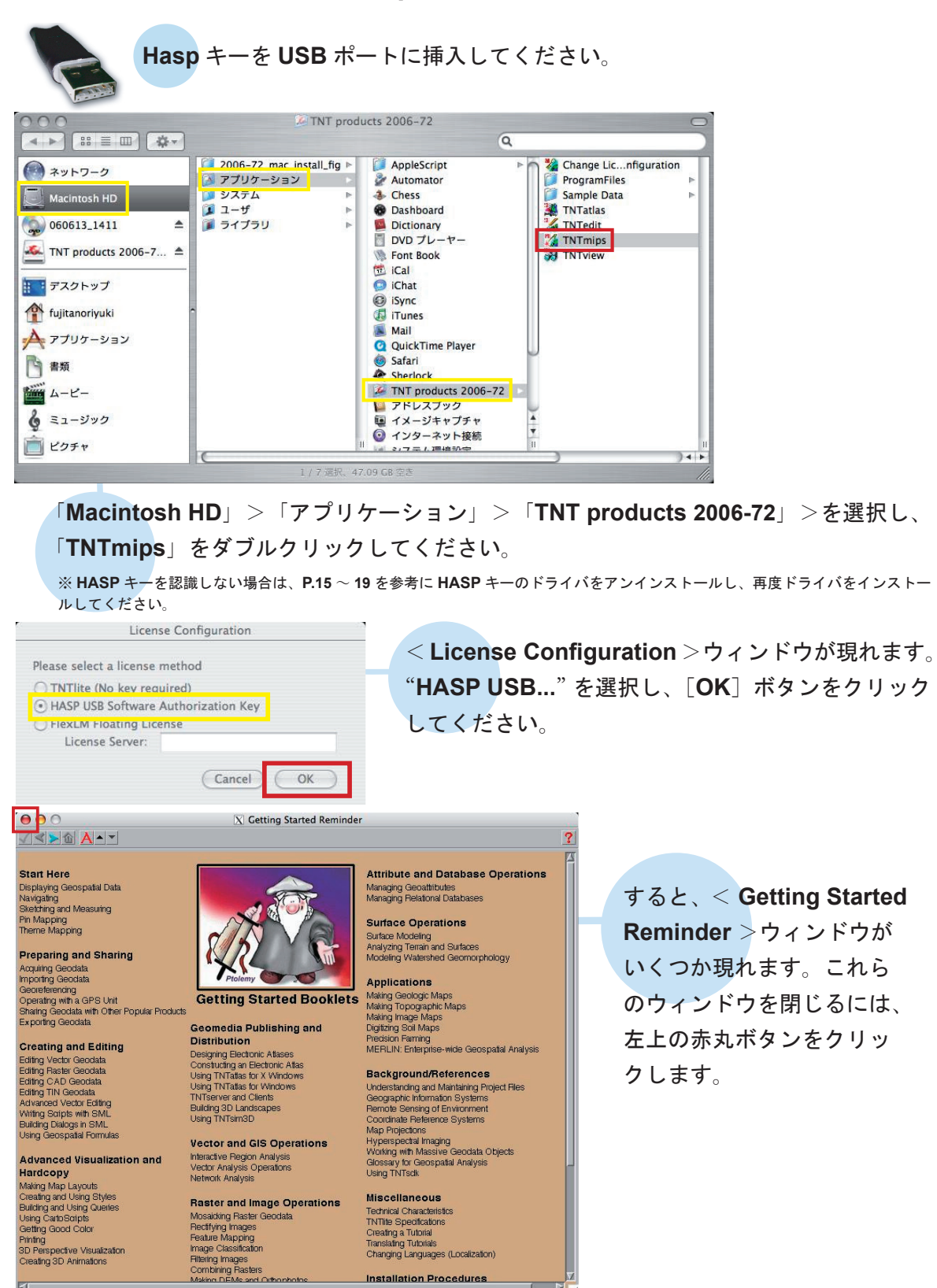

Installation Procedures

| Main | Raster | Geometric | Convert | Script | Tools | Help |
|------|--------|-----------|---------|--------|-------|------|
|------|--------|-----------|---------|--------|-------|------|

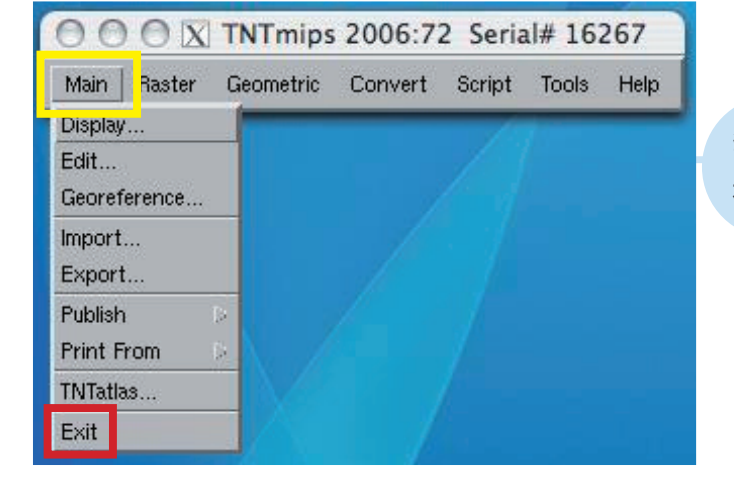

終了するには [Main] > [Exit] を 選択します。

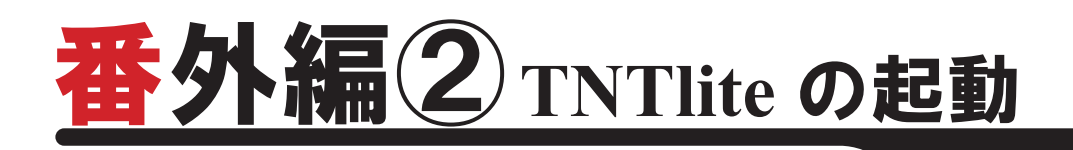

TNTlite を利用する場合、アクティベーションコードを要求してくる場合があります。これは、ver.6.8 から導入されたライセンス管理システムです。アクティベーションコードを要求された場合、マイクロイメージ社の Web サイト(http://www.microimages.com/tntlite/register.htm)にて登録が必要となります。まずはアクティベーションコードの入手方法からご紹介します。

| < ► C +                           |              | THETH            | e Activation                                                                                                    |                                |
|-----------------------------------|--------------|------------------|----------------------------------------------------------------------------------------------------|--------------------------------|
|                                   | http://www   | v.microimages.co | om/tntlite/register.htm                                                                                                    | <ul> <li>Q→ Google</li> </ul>  |
| □ アップル (23) ▼                     | Amazon.co.jp | Yahoo! JAPAN     | ニュース (660) ▼                                                                                                    |                                |
| Are you using a dia<br>Personal — | alup conne   | ction (phone     | modem)?Yes:⊙ No:                                                                                                    | 0                              |
| Name:                             |              |                  |                                                                                                    |                                |
| Family Name:                      |              |                  |                                                                                                    |                                |
| Email Address:                    |              |                  |                                                                                                    |                                |
| Voice:                            |              |                  | FA                                                                                                    | <b>X</b> :                     |
| Operating System:                 |              | :                | Note: OS version:                                                                                                    | s not listed are not supported |
| Reseller Code:                    | find co      | de               |                                                                                                    |                                |
| hipping<br>Address:               |              |                  |                                                                                                    |                                |
| Company:                          |              |                  |                                                                                                    |                                |
| Address:                          |              |                  |                                                                                                    |                                |
| City:                             |              |                  | State/Provinc                                                                                                    | ce:                            |
| Postal Code:                      |              |                  | Count                                                                                                    | rv:                            |
|                                   |              |                  | Comments of the second second s |                                |
| M. Strangel Mar                   |              |                  |                                                                                                    |                                |

登録サイトで必要事項を英数字で入 カしてください。登録の際、Rseller Code が必要となりますので、 JP807 と入力してください。すべ て入力が終わりましたら、下の方に ある [Request Activation] ボタン をクリックしてください。

#### About Your Activation Code for TNTlite

Thank you for your interest in our FREE TNTlite geospatial analysis products. Upon confirmation of your correctly completed registration form, an activation code will be sent to your email address. Please check your email for the code.

Your activation code will be valid for 3 days, so make sure you install and activate your TNTlite before it expires. Before the code expires, you can use it for as many installations of TNTlite as you require. If your activation code expires, you can get a new one by filling out the form at http://www.microimages.com/tntlite/register.htm.

TNTlite is not a demonstration product and will not time out. It provides you with MicroImages' professional TNT geospatial analysis products, but places limits on the size of the project that you can complete. FREE TNTlite is designed for use in academic settings, for self study, and to complete projects that will fit within its limits (for these limits see http://www.microImages.com/tntitellimits.htm).

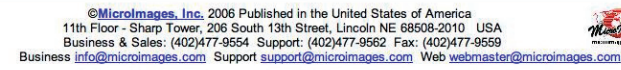

このような画面が表示されれば登録完 了です。入力していただいたメールア ドレスにアクティベーションコードが 送信されますので、確認してください。

TNTlite Activation Code

The following is the activation code you will need to use the TNTlite you have downloaded from microimages.com. When you start one of the TNT components (i.e., TNTmips, INTedit, or TNTview) for the first time, you will be asked to enter this code, which will activation code activate all three products. (When, TNTata dees not require any activation code). One you have entered this activation code it will not be requested again and you can continue to use your TNTlite geospatial analysis products for as long as you like.

NDTE: If your download failed it may be because the form you used to download INTlite (http://www.microimages.com/thtlite/codialogsin.htm) uses JavaScript to select the appropriate files to download. You can enable JavaScript and try again or you can download INTlite directly from our FTP server at Hzr//ftb.microimages.com/chu/thtte/VTI/winS2.

The activation code provided below will still be valid as long as you use it within the next 3 days.

Please be aware that this activation code is valid for 3 days. During this period you can use it to activate as many different Installations as you want to make using this particular downloaded copy of NNIIte. If your activation code expires, you can set a new one by filling out the form at http://www.aicroimaesc.com/ntilef/resister.htm.

rew one py tilline out the form at http://www.microimages.com/intile/register.nm. If you have problems installing or starting up your TNTlife please contact Microimages software support at support@microimages.com (email only please).

The letters in this activation code can be entered in either (UPPER) or (lower) case, with or without spaces:

Activation Code: 3SS7N TWPZD N3ERU D6GX6 FTJJG OR : 3ss7n twpzd n3eru d6gx6 ftjjg Cut and Paste : 3ss7ntwpzdh3erud6gx6ftjjg マイクロイメージ社からこのような メールが送られてきますので、本文 中からアクティベーションコードを 探しましょう。

### TNTlite を起動してみましょう。

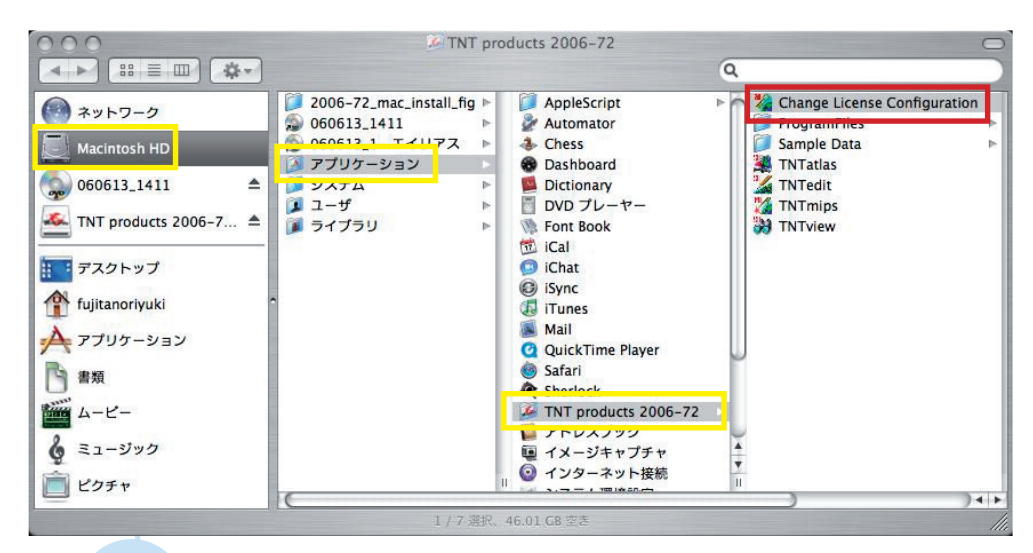

ライセンスの切り替えから行います。「Macintosh HD」>「アプリケーション」>「TNT products 2006-72」>「Change License Configuration」を選択してください。

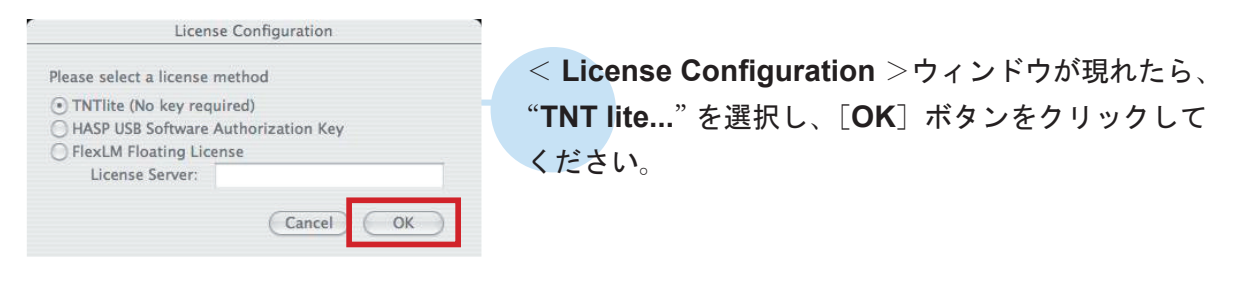

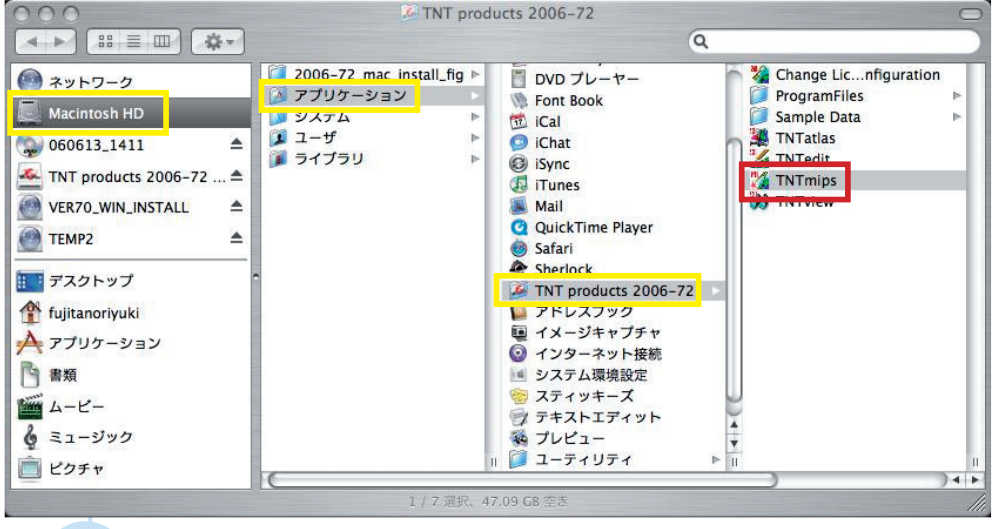

次に TNTlite を立ち上げます。「Macintosh HD」>「アプリケーション」 >「TNT products 2006-72」>「TNT mips」を選択してください。

| License Key For                           | und                                             |                        |
|-------------------------------------------|-------------------------------------------------|------------------------|
| A hardware license<br>in professional mod | key was found. Would<br>de or stay in lite mode | d you like to run<br>? |
|                                           | 6                                               |                        |

< License Key Found >ウィンドウが現 れます。[lite] ボタンをクリックしてくだ さい。このウィンドウが現れなかった場合 は、次の手順に進んでください。

| 000                                                                                                    |                                                                                                    |
|----------------------------------------------------------------------------------------------------|----------------------------------------------------------------------------------------------------|
| To begin using TNTlite or<br>used to obtain it. Each<br>activation code you may<br>below or by visiting: | n this machine please enter your activation code and the email address<br>activation code issued is valid for 3 days. If you do not have an<br>v obtain one at no cost from MicroImages using the "Get Code" button |
| http://www.microimage                                                                                    | es.com/tntlite/register.htm                                                                                                    |
| http://www.microimage<br>Email Address:                                                                  | es.com/Intlite/register.htm                                                                                                    |
| http://www.microimage<br>Email Address:                                                                  | es.com/Intilite/register.htm                                                                                                    |

< TNT Activation > ウィンドウが現れ た場合は、メールアドレスとアクティ ベーションコードを入力し、[OK] ボ タンをクリックしてください。< TNT Activation > ウィンドウが現れなかった 場合は、次の手順に進んでください。

| 0    | 0 | OX     | TNTmips   | 2006:73 | 2 (TNT | lite lic | ense) |
|------|---|--------|-----------|---------|--------|----------|-------|
| Mair | n | Raster | Geometric | Convert | Script | Tools    | Help  |

TNTlite が立ち上がりました。 <メインウィンドウ>には、 「TNTmips 2006-72 (TNTlite license)」と表記されます。

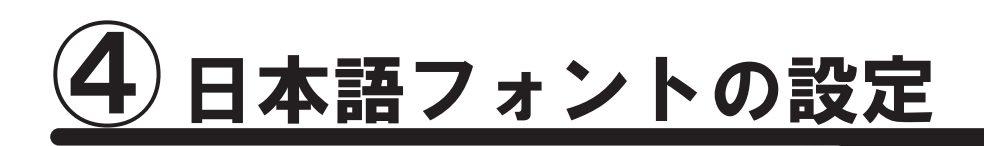

## 言語の設定

通常のインストールは完了していますが、日本語で表示できるように言語 設定を変更しましょう。

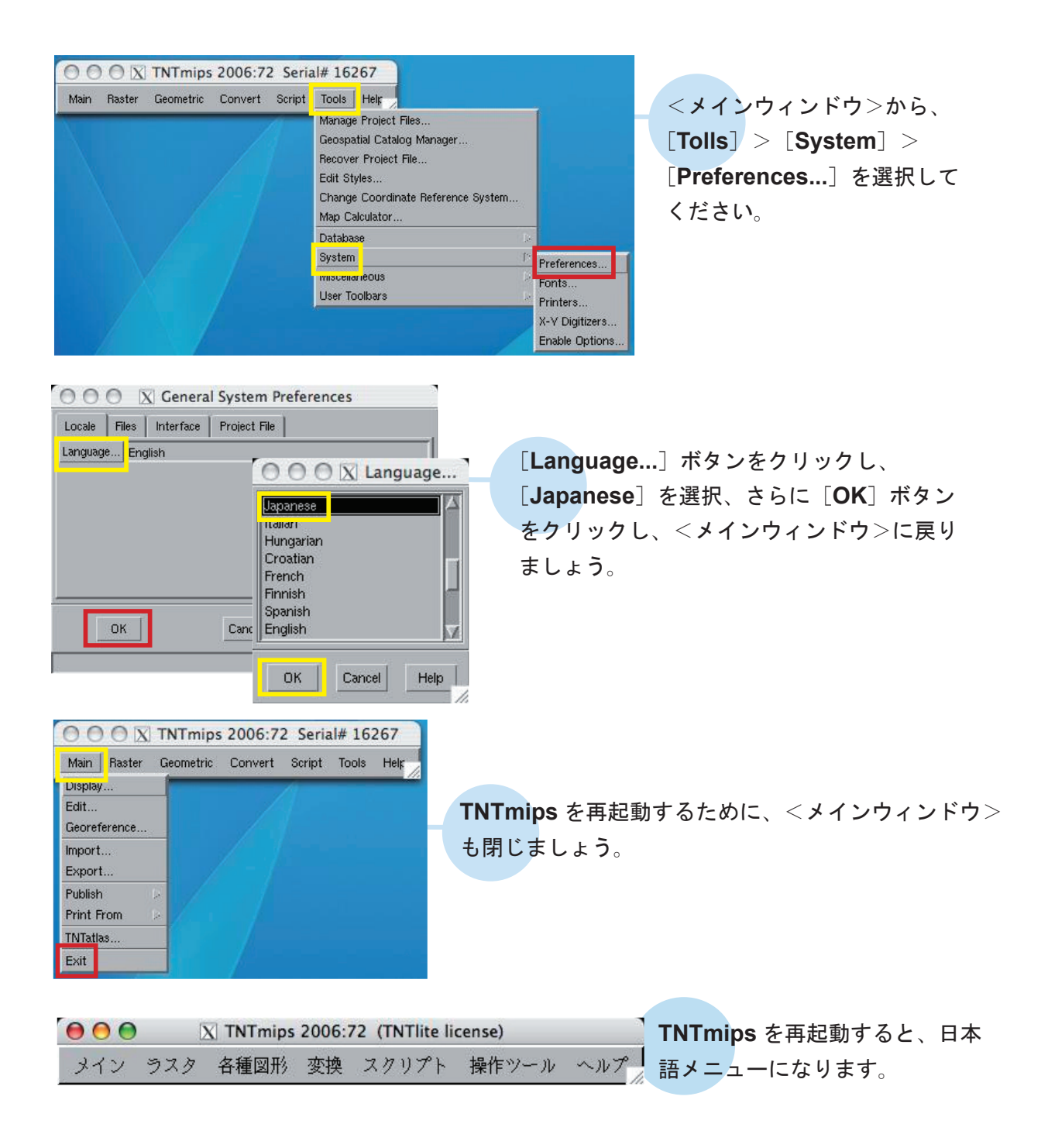

## フォントの設定

次はフォントの設定方法をご紹介します。

|               | mips 2006:72 Serial# 1626        | 7                                         |                    |                 |
|---------------|----------------------------------|-------------------------------------------|--------------------|-----------------|
| メイン ラスタ 各種図   | 形 変換 スクリプト <u>携</u>              | 作ツール ヘルプ                                  |                    | <メインウィンドウ>より、   |
|               | 7                                | ロジェクトファイルの管理                              |                    |                 |
|               | 9                                | オカタログ マネージャ                               |                    | 【操作ツール」> 【システム】 |
|               | 7                                | ロジェクトファイルの修復                              |                    | > 「フォント」を選択します  |
|               | 7                                | タイルの修正                                    |                    | ~ [ノオント」を送択しより。 |
|               |                                  | 際参照糸の変更                                   |                    |                 |
|               |                                  | 際計算機                                      |                    |                 |
|               | 7                                |                                           |                    |                 |
|               |                                  |                                           | 定                  |                 |
|               | 7                                | リモ フォン                                    | ′ <b>≻</b> …       |                 |
|               |                                  | <u> </u>                                  | ·ター                |                 |
|               |                                  | X-Y 7                                     | ングイザ               |                 |
|               |                                  | 1/2                                       | ヨンを有効に9る・・・        |                 |
|               |                                  |                                           |                    |                 |
| 000           | ☆ インターフュ                         | イス フォントリスト選択                              |                    |                 |
| 利用可能なフォント     | . 1995)                          |                                           |                    |                 |
| language      | encoding                         | size name                                 |                    |                 |
| ユニコード(2-byte) | i so10646-1                      | scalable bitstrean bitstrea               | a vera sans mono 🛛 | 2               |
| ユニコード(2-byte) | i so10646-1                      | scalable bitstream bitstream              | n vera sans mono   | -               |
| ユニコード(2-byte) | i so10646-1                      | scalable bitstream bitstream              | n vera sans mono   |                 |
| ユニコード(2-byte) | i so10646-1                      | scalable bitstrean bitstrea               | • vera serif bold  |                 |
| ユニコード(2-byte) | i so10646-1                      | scalable bitstream bitstream              | n vera serif       |                 |
| ユニコード(2-byte) | i so10646-1                      | scalable bitstream courier :              | 10 pitch bold ita  |                 |
| ユニコード(2-byte) | iso10646-1                       |                                           | ロンプト               |                 |
| ユニコート(Z-byte) | 15010646-1                       | scalable D<br>フォントサイズを                    | λカレてください:□         | n               |
| a             |                                  | , , , , , , , , , , , , , , , , , , , ,   | w la sa            |                 |
| 使用するフォント      |                                  |                                           | UK キャンセル           | 4               |
| l anguage     | encoding                         | size name                                 |                    |                 |
| ラテン語1         | i so8859-1                       | 14 misc fixed bold                        | A                  | S               |
| 日本語(ローマ字/かな   | jisx0201.1976-0                  | 14 misc fixed                             |                    |                 |
| 日本語(JIS)      | jisx0208.1983-0                  | 14 misc fixed                             | 5                  |                 |
| 4             |                                  |                                           | Þ                  |                 |
|               |                                  |                                           |                    |                 |
|               | !"#\$%&'()*+ -/01                | 23456789::<=>?                            |                    |                 |
|               | @ABCDEFGHIJKL                    | INOPORSTUVWXYZ[\]^_                       |                    |                 |
|               | abcdefghijklmnop                 | qrstuvwxyz{ }~                            |                    |                 |
|               | 10±P¥ 9 @*«¬-@<br>λλλλΔΔΣΩττττττ | ʹ±ʹʹμη·ͺ·ϫͽ·;ͼϟͽͽͼϲ<br>ΪΈ₽ŇŌŌŎŎŎϫͶŪŬŪŨŸЪŖ |                    |                 |
|               | àáâãäãæçééééüîïð                 | ňòóôõö÷øuúûüýþÿ                           |                    |                 |
|               |                                  |                                           |                    |                 |
| •<br>·        | N:                               |                                           | S                  |                 |
| OK            | キャンセル                            | 加える 削除                                    | ヘルプ                |                 |
|               |                                  |                                           |                    | h.              |

<hr/>
<hr/>
<hr/>
<hr/>
<hr/>
<hr/>
<hr/>
<hr/>
<hr/>
<hr/>
<hr/>
<hr/>
<hr/>
<hr/>
<hr/>
<hr/>
<hr/>
<hr/>
<hr/>
<hr/>
<hr/>
<hr/>
<hr/>
<hr/>
<hr/>
<hr/>
<hr/>
<hr/>
<hr/>
<hr/>
<hr/>
<hr/>
<hr/>
<hr/>
<hr/>
<hr/>
<hr/>
<hr/>
<hr/>
<hr/>
<hr/>
<hr/>
<hr/>
<hr/>
<hr/>
<hr/>
<hr/>
<hr/>
<hr/>
<hr/>
<hr/>
<hr/>
<hr/>
<hr/>
<hr/>
<hr/>
<hr/>
<hr/>
<hr/>
<hr/>
<hr/>
<hr/>
<hr/>
<hr/>
<hr/>
<hr/>
<hr/>
<hr/>
<hr/>
<hr/>
<hr/>
<hr/>
<hr/>
<hr/>
<hr/>
<hr/>
<hr/>
<hr/>
<hr/>
<hr/>
<hr/>
<hr/>
<hr/>
<hr/>
<hr/>
<hr/>
<hr/>
<hr/>
<hr/>
<hr/>
<hr/>
<hr/>
<hr/>
<hr/>
<hr/>
<hr/>
<hr/>
<hr/>
<hr/>
<hr/>
<hr/>
<hr/>
<hr/>
<hr/>
<hr/>
<hr/>
<hr/>
<hr/>
<hr/>
<hr/>
<hr/>
<hr/>
<hr/>
<hr/>
<hr/>
<hr/>
<hr/>
<hr/>
<hr/>
<hr/>
<hr/>
<hr/>
<hr/>
<hr/>
<hr/>
<hr/>
<hr/>
<hr/>
<hr/>
<hr/>
<hr/>
<hr/>
<hr/>
<hr/>
<hr/>
<hr/>
<hr/>
<hr/>
<hr/>
<hr/>
<hr/>
<hr/>
<hr/>
<hr/>
<hr/>
<hr/>
<hr/>
<hr/>
<hr/>
<hr/>
<hr/>
<hr/>
<hr/>
<hr/>
<hr/>
<hr/>
<hr/>
<hr/>
<hr/>
<hr/>
<hr/>
<hr/>
<hr/>
<hr/>
<hr/>
<hr/>
<hr/>
<hr/>
<hr/>
<hr/>
<hr/>
<hr/>
<hr/>
<hr/>
<hr/>
<hr/>
<hr/>
<hr/>
<hr/>
<hr/>
<hr/>
<hr/>
<hr/>
<hr/>
<hr/>
<hr/>
<hr/>
<hr/>
<hr/>
<hr/>
<hr/>
<hr/>
<hr/>
<hr/>
<hr/>
<hr/>
<hr/>
<hr/>
<hr/>
<hr/>
<hr/>
<hr/>
<hr/>
<hr/>
<hr/>
<hr/>
<hr/>
<hr/>
<hr/>
<hr/>
<hr/>
<hr/>
<hr/>
<hr/>
<hr/>
<hr/>
<hr/>
<hr/>
<hr/>
<hr/>
<hr/>
<hr/>
<hr/>
<hr/>
<hr/>
<hr/>
<hr/>
<hr/>
<hr/>
<hr/>
<hr/>
<hr/>
<hr/>
<hr/>
<hr/>
<hr/>
<hr/>
<hr/>
<hr/>
<hr/>
<hr/>
<hr/>
<hr/>
<hr/>
<hr/>
<hr/>
<hr/>
<hr/>
<hr/>
<hr/>
<hr/>
<hr/>
<hr/>
<hr/>
<hr/>
<hr/>
<hr/>
<hr/>
<hr/>
<hr/>
<hr/>
<hr/>
<hr/>
<hr/>
<hr/>
<hr/>
<hr/>
<hr/>
<hr/>
<hr/>
<hr/>
<hr/>
<hr/>
<hr/>
<hr/>
<hr/>
<hr/>
<hr/>
<hr/>
<hr/>
<hr/>
<hr/>
<hr/>
<hr/>
<hr/>
<hr/>
<hr/>
<hr/>
<hr/>
<hr/>
<hr/>
<hr/>
<hr/>
<hr/>
<hr/>
<hr/>
<hr/>
<hr/>
<hr/>
<hr/>
<hr/>
<hr/>
<hr/>
<hr/>
<hr/>
<hr/>
<hr/>
<hr/>
<hr/>
<hr/>
<hr/>
<hr/>
<hr/>
<hr/>
<hr/>
<hr/>
<hr/>
<hr/>
<hr/>
<hr/>
<hr/>
<hr/>
<hr/>
<hr/>
<hr/>
<hr/>
<hr/>
<hr/>
<hr/>
<hr/>
<hr/>
<hr/>
<hr/>
<hr/>
<hr/>
<hr/>
<hr/>
<hr/>
<hr/>
<hr/>
<hr/

| encoding           | size                                                          | nane                                                                        |                                                                                                    |
|--------------------|---------------------------------------------------------------|-----------------------------------------------------------------------------|----------------------------------------------------------------------------------------------------|
| i so8859-1         | 14                                                            | misc fixed bold                                                             | 4                                                                                                    |
| かな jisx0201.1976-0 | 14                                                            | misc fixed                                                                  | 12                                                                                                    |
| jisx0208.1983-0    | 14                                                            | misc fixed                                                                  | Ę                                                                                                    |
| 1000               | encoding<br>iso8859-1<br>かすjisx0201.1976-0<br>jisx0208.1983-0 | encoding size<br>iso8859-1 14<br>かなjisx0201.1976-0 14<br>jisx0208.1983-0 14 | encoding size name<br>iso8859-1 14 wisc fixed bold<br>かなjisx0201.1976-0 14 wisc fixed<br>jisx0208.1983-0 14 wisc fixed |

| OOO 🛛 🕅 TNTmips 2006:7 | 2 (TNTlite lice | ense) |     |
|------------------------|-----------------|-------|-----|
| メイン ラスタ 各種図形 変換        | スクリプト           | 操作ツール | ヘルプ |
| 衣示                     | /               |       |     |
| 編集                     |                 |       |     |
| ジオリファレンス(座標付与)         |                 |       |     |
| 入力(インポート)              |                 |       |     |
| 出力(エクスポート)             |                 |       |     |
| 出版                     |                 |       |     |
| 印刷用ファイル処理 🕨            |                 |       |     |
| TNTatlas               |                 |       |     |
| 終了                     |                 |       |     |

再起動すると、フォントの設定が有効になります。

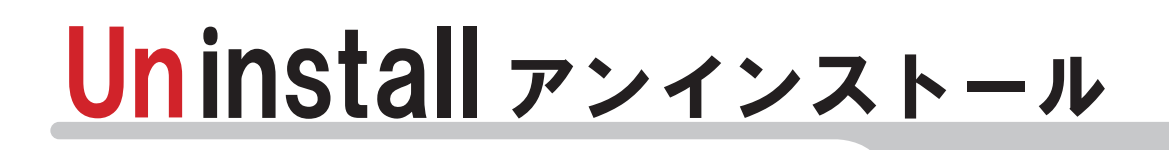

何らかの理由で、もう一度インストールしなおしたい …。そんな時のために、 TNTmips と HASP キーのドライバのアンインストールの方法についてご説明 します。

# (1) TNTmips のアンインストール

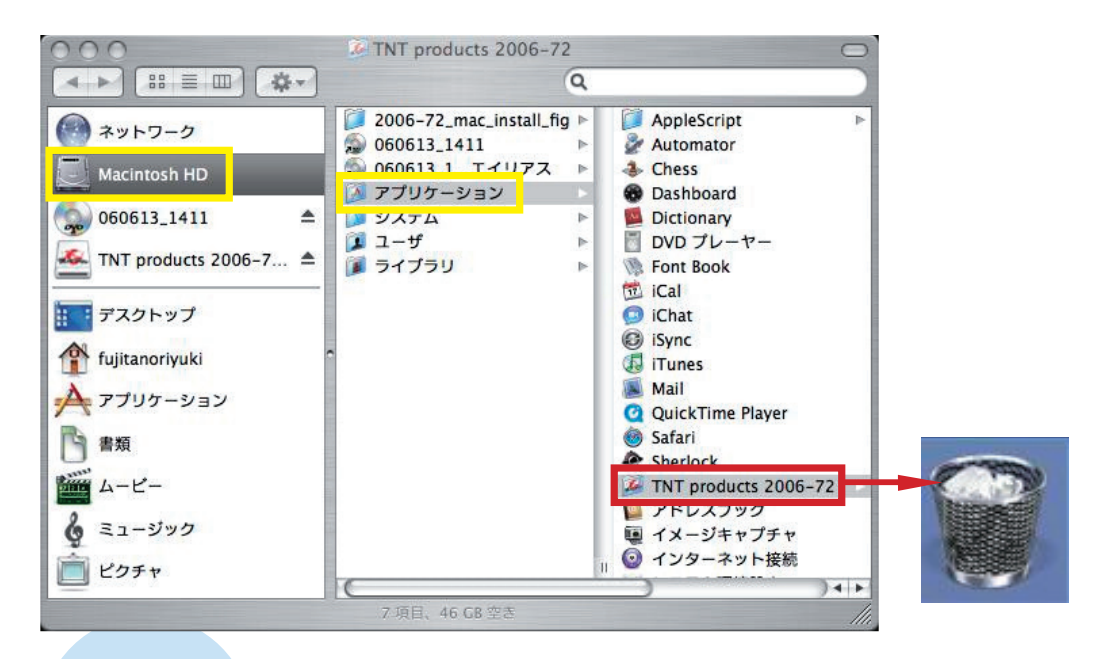

TNTmips のアンインストールは、「Macintosh HD」>「アプリケーション」 から、「TNT products 20067-72」を選択し、それをゴミ箱にドラッグすれば 終了です。

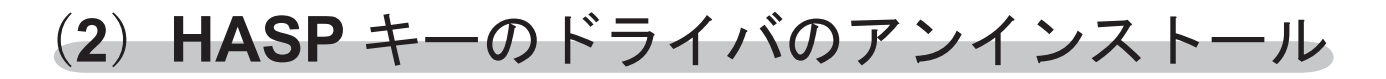

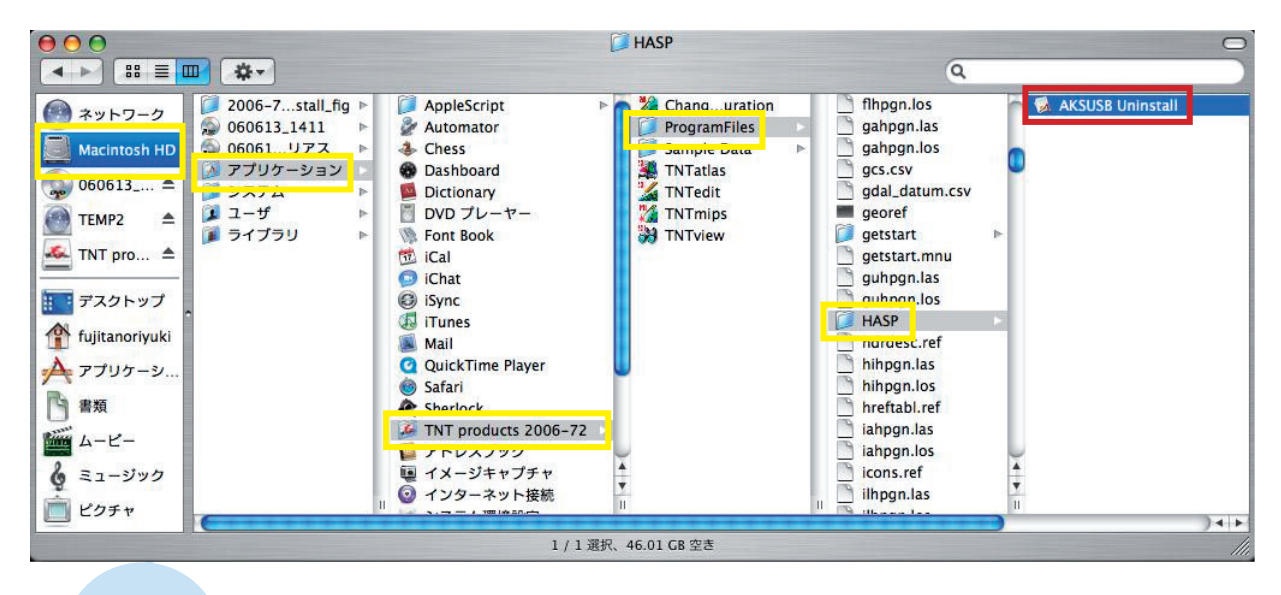

「Macintosh HD」>「アプリケーション」>「TNT products 2006-72」>「Program Files」 > 「HASP」>「AKSUSB Uninstall」を選択してください。

| 000 | AKSUSB Uninstall                                                                                                    |
|-----|----------------------------------------------------------------------------------------------------|
|     | AKSUSB Uninstall                                                                                                    |
|     | Use this tool to remove all components, which were installed for Aladdin HASP or HASP HL USB keys.                                                                                       |
|     | To remove these items, please click "Uninstall" below. You will be<br>asked to enter your administator password. If the "Uninstall"<br>button is dimmed, no installation could be found. |
|     | To leave the disk untouched click the "Quit" button.                                                                                                    |
|     | ©2004, Aladdin Knowledge Systems LTD                                                                                                    |
|     | Quit Uninstall                                                                                                    |

< **AKSUSB Uninstall** >ウィンドウが現れるので、 [**Uninstall**] ボタンをクリックしてください。

| G.    |                     | 認証                                                      |                             |               |       |
|-------|---------------------|---------------------------------------------------------|-----------------------------|---------------|-------|
|       | "AKSUSB U<br>してください | Ininstall"を操作する<br>い。                                   | には、パスワー                     | -ドを入力         |       |
|       | 名前:                 |                                                         |                             |               |       |
|       | パスワード:              | •••••                                                   |                             |               |       |
| ▶ 詳細な | 青報                  |                                                         |                             |               |       |
| ?     |                     | (++)                                                    | 1211)                       | ок            |       |
| <     | 認証>ウィン              | ッドウに名前とパ                                                | スワードを.                      | 入力してく         | ください。 |
| 000   |                     | AKSUSB Uninstall                                        | - 4                         |               |       |
|       | AKSUS               | SB Uninstall                                            |                             |               |       |
|       | Use                 | this tool to remove all comp<br>din HASP or HASP HL USB | onents, which were<br>keys. | installed for | )     |

| Use this tool to remove all components, which were installed for Aladdin HASP or HASP HL USB keys.                                                                                       |
|----------------------------------------------------------------------------------------------------|
| To remove these items, please click "Uninstall" below. You will be<br>asked to enter your administator password. If the "Uninstall"<br>button is dimmed, no installation could be found. |
| To leave the disk untouched click the "Quit" button.                                                                                                    |
| ©2004, Aladdin Knowledge Systems LTD                                                                                                    |
| Quit Uninstall                                                                                                    |

< AKSUSB Uninstall >ウィンドウの [Quit] ボタンをクリックし、パソコンを再 起動してください。

### 以上で HASP キーのドライバのアンインストール が終了しました。

# (3) HASP キーのドライバのインストール

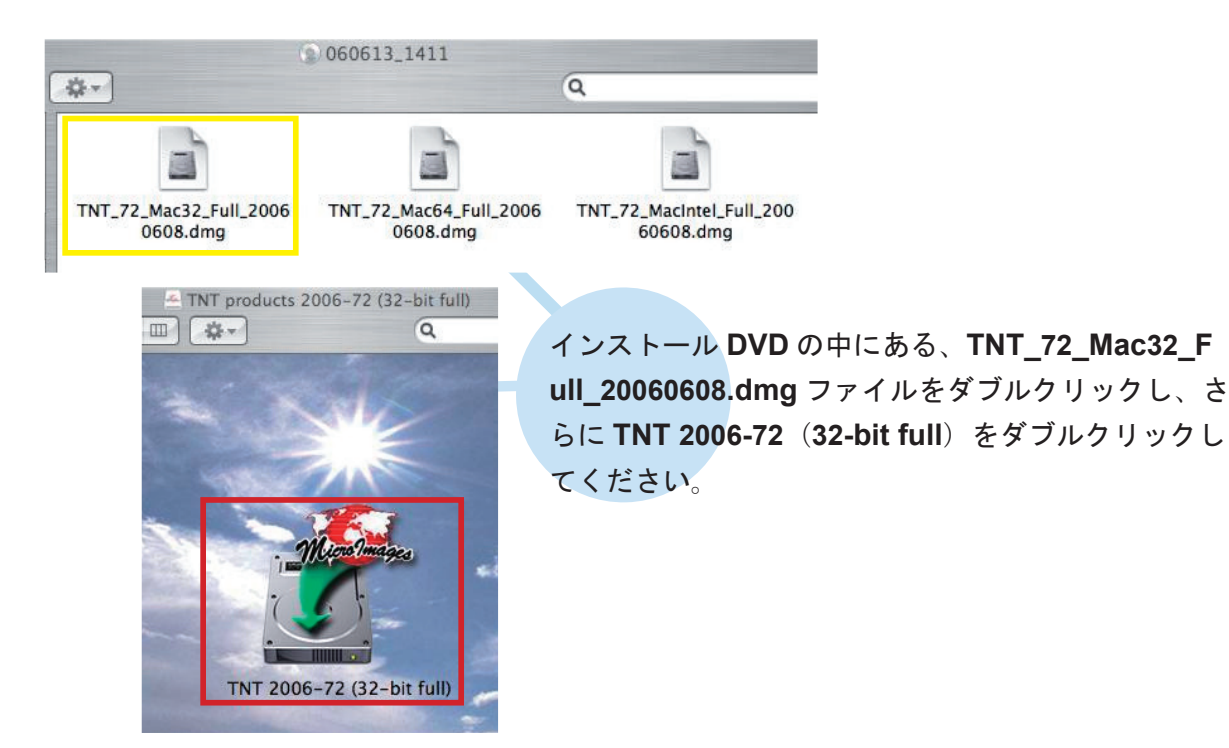

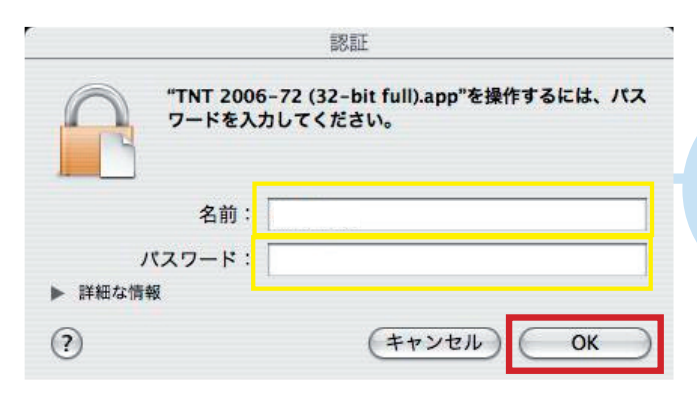

<認証>ウィンドウが開き、管理者の名前 とパスワードの入力を求められますので、 それぞれに入力し[OK] ボタンをクリック してください。

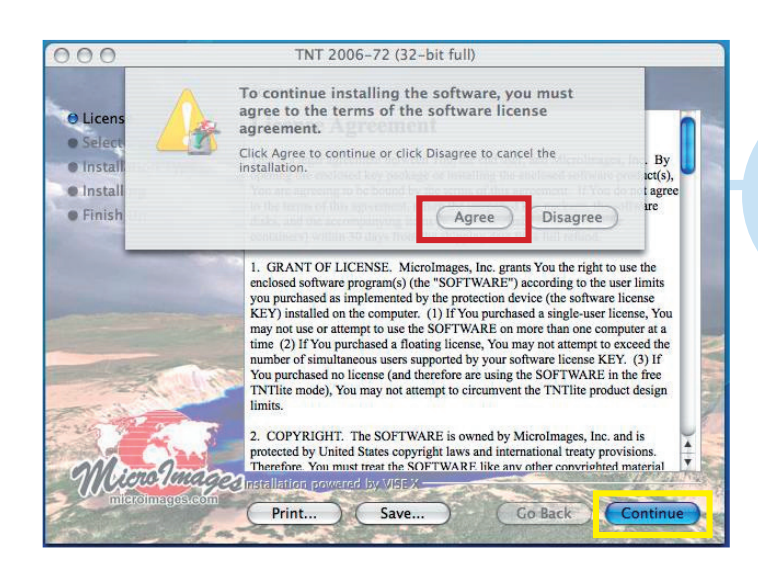

< License > ウィンドウが現れます ので、内容をよくお読みください。 [Continue] ボタンをクリックする と、"To continue..." と聞かれます が、そのまま [Agree] ボタンをクリッ クしてください。

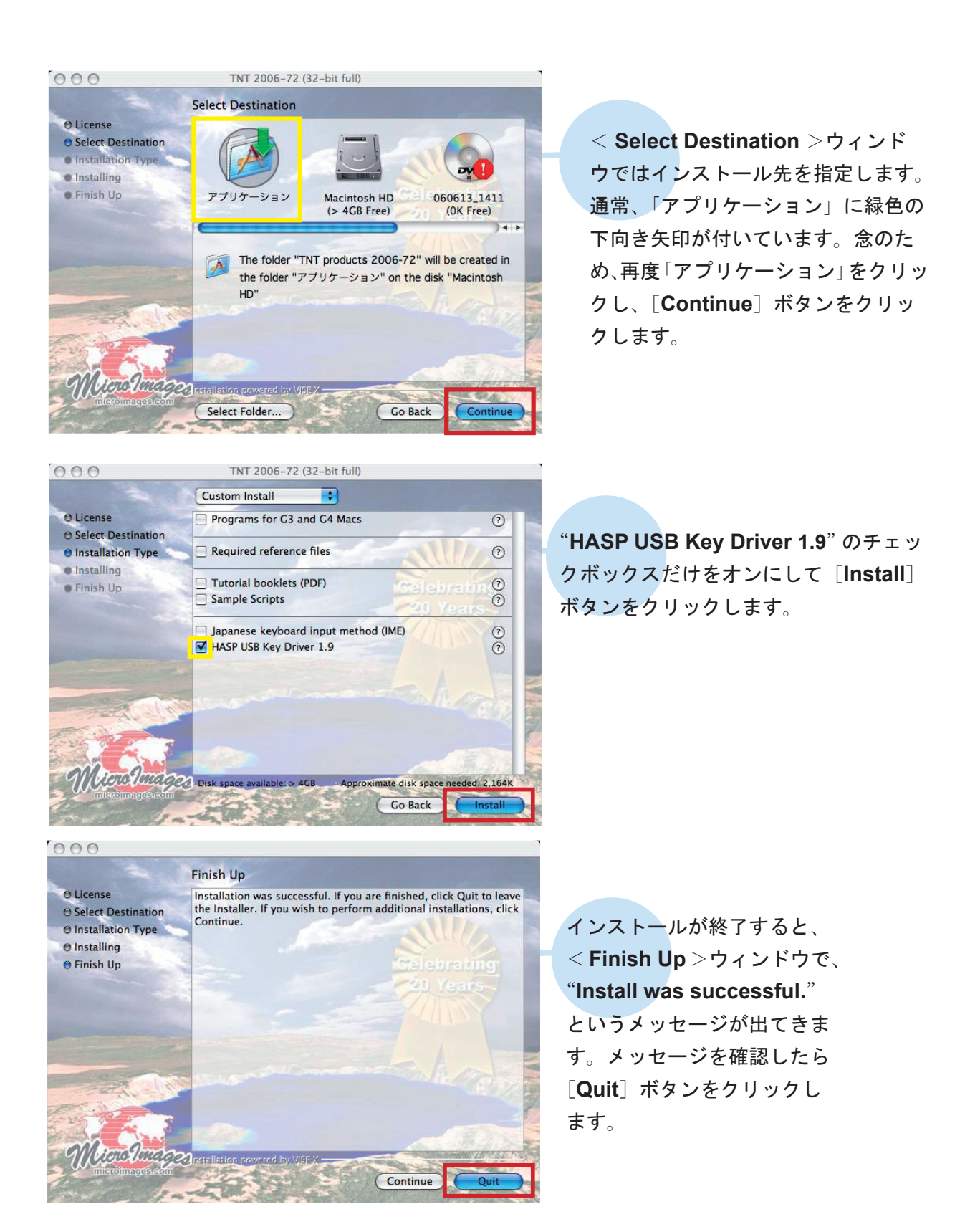

以上で HASP キーのドライバのインストールは終了です。

(インストールが実行できない) ー度、インストールCD-ROMの 中身をハードディスクにコピー して、コピーしたdmgファイル を実行してみてください。

フローティングライセンス クライアントとして利用したい

インストールした TNT products 2006-72 内で、「Change License Configuration」を開きます。次 に「FlexLM Floating License」 を選択し、License Server: の欄 にサーバーとして利用しているパ ソコンの IP アドレスを入力する と、クライアントとして利用する ことができます

#### フローティングライセンス サーバとして利用したい

ターミナルを使ってライセンス サーバーの設定を行います。詳し くは、フローティング・ライセン ス用のインストールガイドをご 覧ください。

## 最新情報は

## www.opengis.co.jp

にて 随時提供しております 株式会社オープン GIS 〒 130-0001 東京都墨田区吾妻橋 1-19-14 紀伊国屋ビル 1F

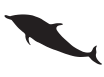

TEL (03)3623-2851 FAX (03)3623-3025 URL http://www.opengis.co.jp E-mail info@opengis.co.jp